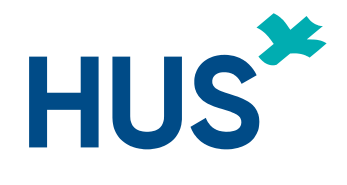

# TUTKIJAN TYÖPÖYTÄ-NÄIN PÄÄSET ALKUUN

Yhteistyössä HUS tietohallinto, HUS tutkimusjohto ja HYKS-instituutti Oy

Päivitetty 28.1.2025

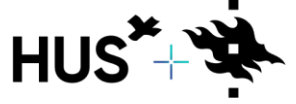

#### Sisällysluettelo

- Sivu 3: Usein kysytyt kysymykset
- <u>Sivu 4: Huomioitavia asioita</u>
- Sivu 5: Etusivun toiminnot
- Sivu 6: Sivupalkin toiminnot
- Sivu 7: Laadi VAIN eettinen lausuntohakemus
- Sivu 8: Muut lausuntohakemukset eettiselle toimikunnalle
- Sivu 9: Laadi VAIN tutkimuslupahakemus
- Sivu 13: Apottilomake
- Sivu 14: Laadi eettinen lausunto JA tutkimuslupahakemus
- Sivu 17: Muutoshakemus tutkimuslupaan
- <u>Sivu 22: Liitteen lisäys olemassa olevaan tutkimuslupaan</u>
- Sivu 28: Tutkimuksen päättäminen Tutkijan työpöydällä
- Sivu 29: Tietolupahakemus HUSin ulkopuolisille
- Sivu 31: Rekisteröitymis- ja kirjautumisohje HUSin ulkopuolisille
- Sivu 32: Opinnäytetyöohje
- Sivu 55: HUS Acamedic tilaus

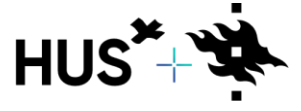

### USEIN KYSYTYT KYSYMYKSET

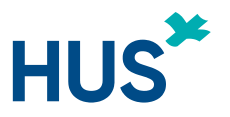

#### En näe tutkimusta Omat tutkimukset –osiossani Tutkijan työpöydällä, mitä teen?

Mikäli et näe tiettyä tutkimusta Omat tutkimukset –osiossa, pyydä päätutkijaa (PI) lisäämään sinut tutkimusryhmä välilehdellä tutkimukseen ja antamaan sinulle muokkausoikeudet.

#### En pääse tekemään hakemusta, mitä teen?

Mikäli tutkimuksella on joko eettinen lausuntohakemus tai tutkimuslupahakemus kesken, ei uutta lausuntohakemusta voida tehdä ennen kuin edellinen hakemus on käsitelty loppuun.

#### Kuka voi lähettää tutkimuslupahakemuksen?

Tutkimuslupahakemuksen voi lähettää ainoastaan HUSiin työsuhteessa oleva tutkimuspaikkakohtainen johtava tutkija (PI)

#### Kuka voi lähettää eettisen lausuntohakemuksen?

Eettisen lausuntohakemuksen voi lähettää toimeksiantaja/toimeksiantajan edustaja tai

Tutkimuspaikkakohtainen johtava tutkija.

#### Kuinka luon muutoshakemuksen?

Muutoshakemus luodaan jo olemassa olevaan hakemukseen. Kts dia 16.

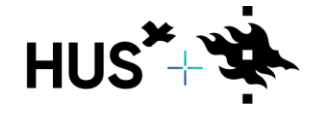

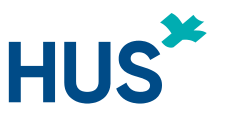

### TUTKIJAN TYÖPÖYTÄ – HUOMIOITAVIA ASIOITA

Eettisillä- ja tutkimuslupahakemuksilla on paljon samoja tietoja. Kun muutat tietoja suoraan projektiin (sivupalkin kohdasta "Omat tutkimukset"), tutkimuksen tiedot taustalla päivittyvät samaan aikaan koko projektiin.

Saman projektin tietoja käytetään kaikissa hakemustyypeissä, **älä koskaan aloita** täysin uutta hakemusta, jos aiemman hakemuksesi hakemustyyppi muuttuu.

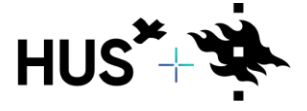

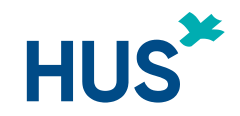

### TUTKIJAN TYÖPÖYTÄ – ETUSIVUN TOIMINNOT

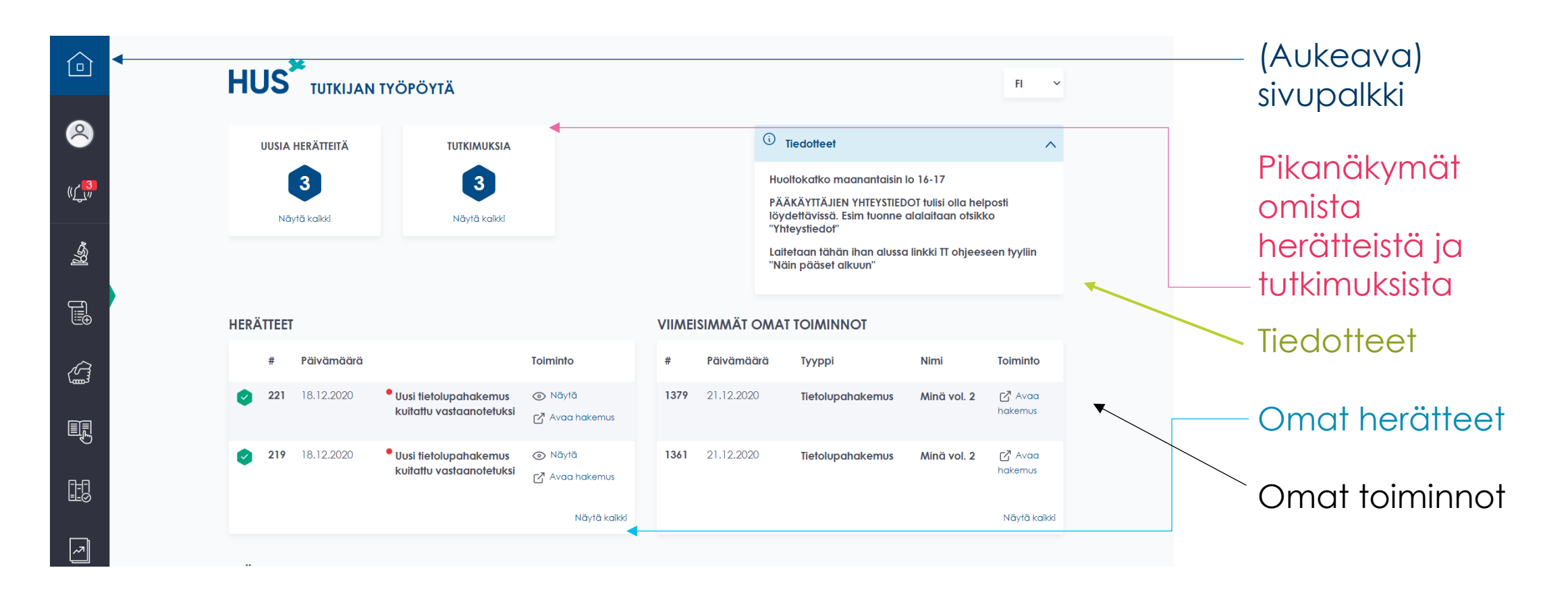

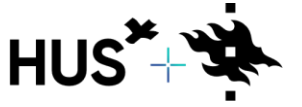

HUS & HELSINGIN YLIOPISTO YHTEISTYÖSSÄ HUS & HELSINGFORS UNIVERSITET I SAMARBETE A COLLABORATION BETWEEN HUS & UNIVERSITY OF HELSINKI

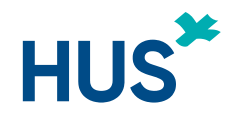

### TUTKIJAN TYÖPÖYTÄ – SIVUPALKIN TOIMINNOT

| (( <b></b> '' | <ul> <li>Muokkaa omia lietoja</li> <li>Herätteet,</li> <li>Simy vanhalle osialle</li> <li>Kojaudu ulos</li> </ul> |                                     |                                           |              |          | <ul> <li>Tiedotteet</li> <li>Tervetuloa uuden Tutkijan työpöydän käyttäjäksi.</li> </ul> | Tästä linkistä löy | rdät ohjeet                     |
|---------------|----------------------------------------------------------------------------------------------------|-------------------------------------|-------------------------------------------|--------------|----------|------------------------------------------------------------------------------------------|--------------------|---------------------------------|
|               | EETTINEN LAUSUNTOHAKEMUS                                                                                          | aikki omat tutkimukset              |                                           |              |          | Tarvittaessa löydät tukihenkilöiden yhteystiedot siv                                     | vun alareunasta    |                                 |
| _/            | Eadal vain eeninen lausuntonakemus tai muutos<br>Eettiset lausuntohakemukset                                      |                                     | iinu Tul <sup>ta</sup> ina navinanttoriin |              |          |                                                                                          |                    |                                 |
| Ē             | TUTKIMUSLUPAHAKEMUS<br>Laadi vain tutkimuslupahakemus tai muutos<br>Tutkimuslupahakemukset                        | eluvoiheet                          |                                           |              |          |                                                                                          |                    |                                 |
| ŝ,            | TUTKIMUKSET                                                                                                    |                                     |                                           | VIIMEISIMMÄT | OMAT TO  | DIMINNOT                                                                                 |                    |                                 |
| 5 <u>7</u>    | Laadi eettinen lausunto ja tutkimuslupahakemus<br>Omat tutkimukset                                                |                                     | Toiminto                                  | Päivämäärä   | Тууррі   |                                                                                          | Nimi               | Toiminto                        |
|               | k<br>OPINNÄYTETYÖHAKEMUS<br>Uusi opinnäytetyöhakemus                                                              | unta on antanut puoltavan lausunnon | ⊘ Nöytä                                   | 01.12.2022   | Tutkimu  | zprojekti                                                                                | #                  | C <sup>™</sup> Avaa<br>projekti |
|               | Opinnäytetyöhakemukset                                                                                            | tohakemus vastaanotettu käsittelyyn | Näytä Avaa hakemus                        | 30.11.2022   | Eettinen | lausuntohakemus                                                                          | π                  | 🛃 Avaa<br>hakemus               |
| E             | Ilmoittaudu tutkimushoitajarekisteriin<br>Hae tutkimushoitajaa                                                    |                                     | Näytä kaikki herätteet                    |              |          |                                                                                          | Näytä kaikk        | i omat toiminnot                |
| -             | PALKKIOT JA TYÖSUHTEET<br>Ei-käsitellyt palkkiolaskut                                                             | n ohjeisiin                         | HUS tutkimuksen ohjeet                    |              |          |                                                                                          |                    |                                 |
| 7             | RAPORTOINTILOMAKKEET<br>Luo uusi raportointilomake<br>Omat raportointilomakkeet                                   |                                     |                                           |              |          |                                                                                          |                    |                                 |
|               |                                                                                                    | Saavutettavuusseloste               | Yhteystiedot                              |              | Anna pak | autetta                                                                                  |                    |                                 |

Voit aloittaa uuden tutkimuksen esimerkiksi valitsemalla 'Laadi VAIN tutkimuslupahakemus'.

\*mikäli haet myös eettistä lausuntoa siirry <u>diaan 12</u>

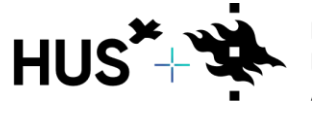

HUS & HELSINGIN YLIOPISTO YHTEISTYÖSSÄ HUS & HELSINGFORS UNIVERSITET I SAMARBETE A COLLABORATION BETWEEN HUS & UNIVERSITY OF HELSINKI

<u>Palaa sisällysluetteloon</u>

### LAADI VAIN EETTINEN LAUSUNTOHAKEMUS

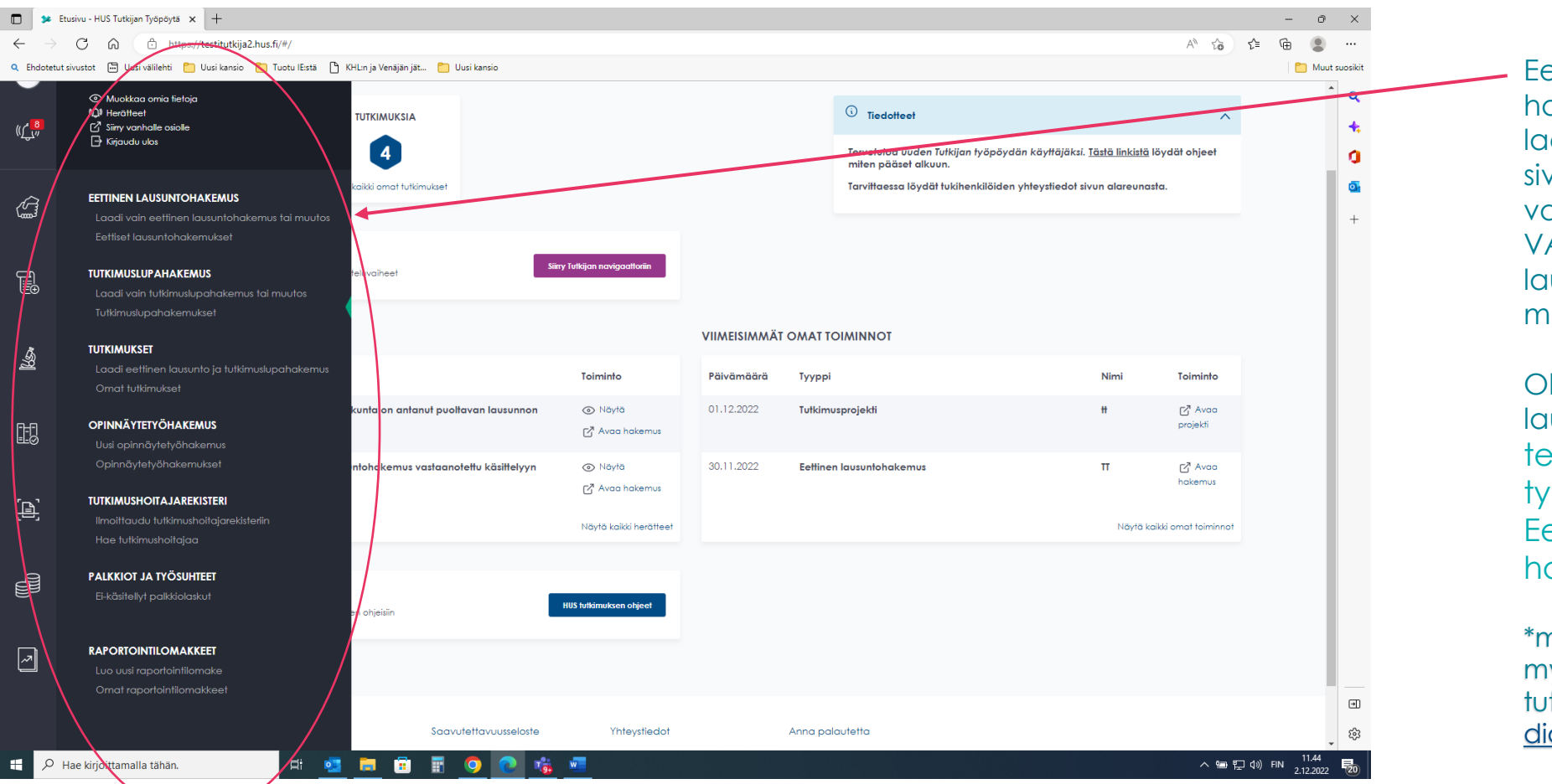

Eettisen lausuntohakemuksen laatimisen voi aloittaa sivupalkin valikosta valitsemalla "Laadi VAIN eettinen lausuntohakemus tai muutos".

HUS

Ohjeen eettisen lausuntohakemuksen tekemiseen Tutkijan työpöydällä löydät Eettisen lausunnon hakeminen –<u>sivulta</u>.

\*mikäli haet myöhemmin myös tutkimuslupaa siirry <u>diaan 12</u>

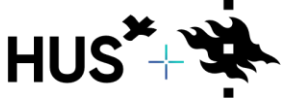

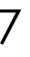

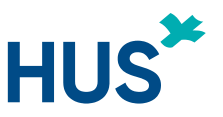

#### MUUT LAUSUNTOHAKEMUKSET EETTISELLE TOIMIKUNNALLE

#### Silloin kun kyseessä on:

- palautetun hakemuksen täydentämisen
- tutkimussuunnitelman muutoshakemus
- lisäselvitysten tai pöydälle jääneiden hakemusten korjausten toimittaminen

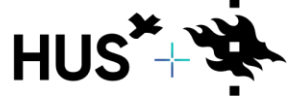

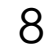

### LAADI VAIN TUTKIMUSLUPAHAKEMUS

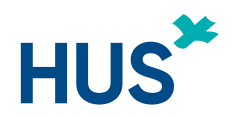

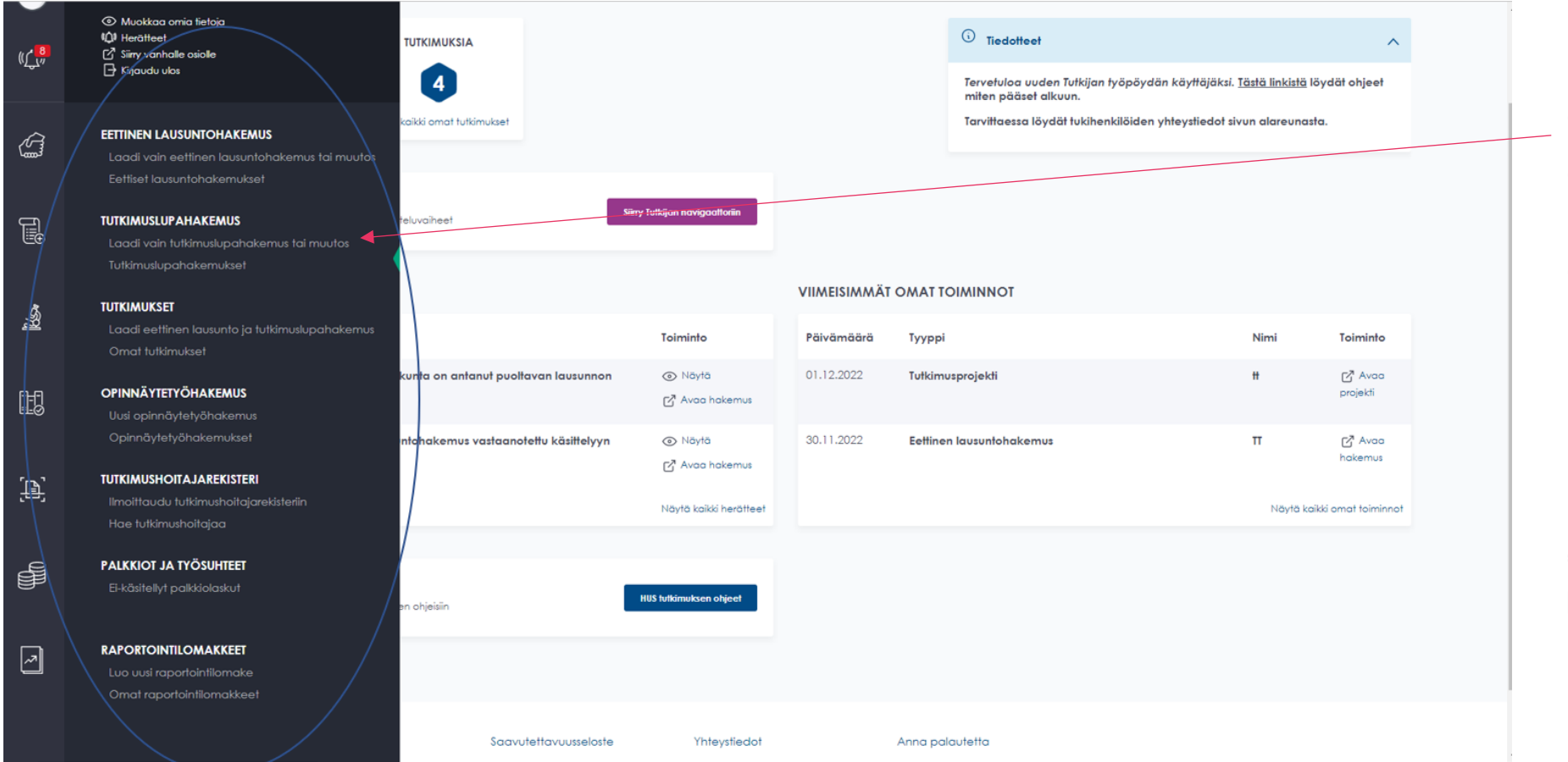

Voit aloittaa uuden tutkimuksen valitsemalla 'Laadi VAIN tutkimuslupahakemus'.

\*mikäli haet ensin myös eettistä lausuntoa siirry <u>diaan 12</u>

![](_page_8_Picture_5.jpeg)

HUS & HELSINGIN YLIOPISTO YHTEISTYÖSSÄ HUS & HELSINGFORS UNIVERSITET I SAMARBETE A COLLABORATION BETWEEN HUS & UNIVERSITY OF HELSINKI

Palaa sisällysluetteloon

### LAADI <u>VAIN</u> TUTKIMUSLUPAHAKEMUS

![](_page_9_Picture_1.jpeg)

![](_page_9_Figure_2.jpeg)

![](_page_9_Picture_3.jpeg)

HUS & HELSINGIN YLIOPISTO YHTEISTYÖSSÄ HUS & HELSINGFORS UNIVERSITET I SAMARBETE A COLLABORATION BETWEEN HUS & UNIVERSITY OF HELSINKI

<u>Palaa sisällysluetteloon</u>

![](_page_10_Picture_0.jpeg)

### LAADI VAIN TUTKIMUSLUPAHAKEMUS

![](_page_10_Figure_2.jpeg)

![](_page_10_Picture_3.jpeg)

HUS & HELSINGIN YLIOPISTO YHTEISTYÖSSÄ HUS & HELSINGFORS UNIVERSITET I SAMARBETE A COLLABORATION BETWEEN HUS & UNIVERSITY OF HELSINKI

Palaa sisällysluetteloon 28.1.2025

![](_page_11_Picture_0.jpeg)

#### LAADI VAIN TUTKIMUSLUPAHAKEMUS

![](_page_11_Figure_2.jpeg)

![](_page_11_Picture_3.jpeg)

HUS & HELSINGIN YLIOPISTO YHTEISTYÖSSÄ HUS & HELSINGFORS UNIVERSITET I SAMARBETE A COLLABORATION BETWEEN HUS & UNIVERSITY OF HELSINKI

### APOTTILOMAKE

![](_page_12_Picture_1.jpeg)

#### Mikäli tutkimus pyydetään avaamaan apottiin tutkimuksen luokittelu kohdassa

Tutkimusprojekti pyydetään avaamaan Apottiin\*

| V Kyllä                 |                                                                        |  |                   | O Ei                        |                                |                                   |
|-------------------------|------------------------------------------------------------------------|--|-------------------|-----------------------------|--------------------------------|-----------------------------------|
| aukea<br>1. Perustiedot | aukeaa uusi välilehti<br>1. Perustiedot 2. Luokittelu 3. Tutkimusryhmä |  | 4. Yhteistyötahot | 5. Rahoitus ja kustannukset | 6. Sairaanhoidolliset palvelut | 7. Tutkimuslupahakemuksen liittee |
|                         |                                                                        |  | 8. Apotti         | 9. Esikatselu ja lähetys    |                                |                                   |

Tutkimuksen perustiedot ja tutkimusryhmätiedot siirtyvät tähän suoraan. Täytä muut pyydetyt tiedot.

### LAADI EETTINEN LAUSUNTO JA TUTKIMUSLUPAHAKEMUS (TUTKIMUSPROJEKTI)

![](_page_13_Picture_1.jpeg)

![](_page_13_Figure_2.jpeg)

Voit aloittaa uuden tutkimusprojektin (sisältää eettisen lausuntohakemuksen JA tutkimuslupahakemuksen) valitsemalla 'laadi eettinen lausuntoja tutkimuslupahakemus'.

\*vain yksi hakemus voi olla kerrallaan käsittelyssä

![](_page_13_Picture_5.jpeg)

HUS & HELSINGIN YLIOPISTO YHTEISTYÖSSÄ HUS & HELSINGFORS UNIVERSITET I SAMARBETE A COLLABORATION BETWEEN HUS & UNIVERSITY OF HELSINKI

<u>Palaa sisällysluetteloon</u>

#### LAADI EETTINEN LAUSUNTO JA TUTKIMUSLUPAHAKEMUS (TUTKIMUSPROJEKTI)

![](_page_14_Picture_1.jpeg)

![](_page_14_Picture_2.jpeg)

HUS & HELSINGIN YLIOPISTO YHTEISTYÖSSÄ HUS & HELSINGFORS UNIVERSITET I SAMARBETE A COLLABORATION BETWEEN HUS & UNIVERSITY OF HELSINKI

15

HUS\*

### LAADI EETTINEN LAUSUNTO <u>JA</u> TUTKIMUSLUPAHAKEMUS

![](_page_15_Picture_1.jpeg)

(TUTKIMUSPROJEKTI)

![](_page_15_Figure_3.jpeg)

Tutkimusprojektin tietoja syötetään eri välilehdille.

Muista tallentaa! Voit tallentaa projektin tiedot missä tahansa vaiheessa tallennuspainikkeella.

Kun syötät projektin tietoja, ne tallentuvat myös hakemuksille (eettinen ja tutkimuslupa).

Pääset luomaan hakemuksen välilehdeltä 4 Hakemukset.

![](_page_15_Picture_8.jpeg)

HUS & HELSINGIN YLIOPISTO YHTEISTYÖSSÄ HUS & HELSINGFORS UNIVERSITET I SAMARBETE A COLLABORATION BETWEEN HUS & UNIVERSITY OF HELSINKI

<u>Palaa sisällysluetteloon</u>

![](_page_16_Picture_0.jpeg)

![](_page_16_Picture_1.jpeg)

![](_page_16_Figure_2.jpeg)

![](_page_16_Picture_3.jpeg)

![](_page_17_Picture_0.jpeg)

![](_page_17_Picture_2.jpeg)

![](_page_17_Picture_3.jpeg)

HUS & HELSINGIN YLIOPISTO YHTEISTYÖSSÄ HUS & HELSINGFORS UNIVERSITET I SAMARBETE A COLLABORATION BETWEEN HUS & UNIVERSITY OF HELSINKI

![](_page_18_Picture_1.jpeg)

|                                                                                                    | Valitse hakemuks              |
|----------------------------------------------------------------------------------------------------|-------------------------------|
| Etusivu / Tutkimukset / Muokkaa tutkimusta                                                                                                    | Nërtë trijudeen temisteliodet |
| Ølet tallentamassa projektin tietoja         Tiedot tallentuvat samalla myös eettiseen lausuntohakemukseen ja HUSin tutkimuslupahakemukseen.         Uudet ja jatkohakemukset luodaan "Hakemukset" -välilehden kautta. Muista myös lähettää hakemuksesi. |                               |
| 1. Perustiedot 2. Tutkimusryhmä 3. Rahoitus ja kustannukset 4. Hakemukset                                                                                                    |                               |
| Tallenna tälle sivulle tutkimuksen perustiedot                                                                                                    | ~                             |
| *-merkintä tarkoittaa pakollista tietoa                                                                                                    |                               |
| Tutkimuksen englanninkielinen nimi*                                                                                                    | $(\mathbf{\hat{j}})$          |
|                                                                                                    |                               |
|                                                                                                    |                               |
|                                                                                                    |                               |
|                                                                                                    |                               |

HUS\*+\*

HUS & HELSINGIN YLIOPISTO YHTEISTYÖSSÄ HUS & HELSINGFORS UNIVERSITET I SAMARBETE A COLLABORATION BETWEEN HUS & UNIVERSITY OF HELSINKI

Esittäjä

![](_page_19_Picture_1.jpeg)

![](_page_19_Figure_2.jpeg)

![](_page_19_Picture_3.jpeg)

HUS & HELSINGIN YLIOPISTO YHTEISTYÖSSÄ HUS & HELSINGFORS UNIVERSITET I SAMARBETE A COLLABORATION BETWEEN HUS & UNIVERSITY OF HELSINKI

Esittäjä

![](_page_20_Picture_0.jpeg)

![](_page_20_Figure_2.jpeg)

![](_page_20_Picture_3.jpeg)

HUS & HELSINGIN YLIOPISTO YHTEISTYÖSSÄ HUS & HELSINGFORS UNIVERSITET I SAMARBETE A COLLABORATION BETWEEN HUS & UNIVERSITY OF HELSINKI

![](_page_21_Picture_0.jpeg)

![](_page_21_Figure_2.jpeg)

Mikäli ohjelma havaitsee hakemuksessa puutteita, ne näkyvät punaisessa palkissa. Hakemusta ei voi lähettää ennen kuin puutteet on korjattu.

Täytä pakolliset tiedot ja tee muut tarvittavat muutokset eri välilehdillä, liitä tarvittavat liitteet ja lähetä hakemus käsittelyyn.

![](_page_21_Picture_5.jpeg)

HUS & HELSINGIN YLIOPISTO YHTEISTYÖSSÄ HUS & HELSINGFORS UNIVERSITET I SAMARBETE A COLLABORATION BETWEEN HUS & UNIVERSITY OF HELSINKI

![](_page_22_Picture_0.jpeg)

![](_page_22_Figure_2.jpeg)

Valitse ensin 'Laadi tutkimuslupahakemus tai muutos'

 saat listan omista tutkimuksista, josta voit valita mihin tutkimukseen teet muutoshakemuksen

Muutoshakemus luodaan jo olemassa olevaan tutkimuslupaan. \*\*\*\*

Lisää liite voimassa olevaan tutkimuslupaan (esim. muuttunut kustannusarvio.)

![](_page_22_Picture_7.jpeg)

#### LIITTEEN LISÄYS OLEMASSA OLEVAAN TUTKIMUSLUPAAN ILMAN MUUTOSLUPAKÄSITTELYÄ

![](_page_23_Picture_1.jpeg)

| HUS <sup>**</sup> tutkijan työpöytä                                                                                   |                                                                 |                                |               | /                                |
|----------------------------------------------------------------------------------------------------|-----------------------------------------------------------------|--------------------------------|---------------|----------------------------------|
| Etusivu / Tutkimukset / Muokkaa tutkimusta                                                                            |                                                                 |                                |               |                                  |
|                                                                                                    |                                                                 |                                |               | Näytä tutkimuksen tunnistetiedot |
| ) 🖞 Olet tallentamassa projektin tietoja                                                                              |                                                                 |                                |               |                                  |
| Tiedot tallentuvat samalla myös eettiseen lausuntohakemul<br>Uudet ja jatkohakemukset luodaan "Hakemukset" -välilehde | kseen ja HUSin tutkimuslupaha<br>en kautta. Muista myös lähettö | kemukseen.<br>ä hakemuksesi.   |               |                                  |
| 1. Peru                                                                                                    | ustiedot 2. Tutkimusryhr                                        | nä 3. Rahoitus ja kustannukset | 4. Hakemukset |                                  |
|                                                                                                    |                                                                 |                                |               |                                  |
| Tallenna tälle sivulle tutkimuksen perustiedot                                                                        |                                                                 |                                |               | ~                                |
| *-merkintä tarkoittaa pakoliista tietoa                                                                               |                                                                 |                                |               |                                  |
| Tutkimuksen englanninkielinen nimi*                                                                                   |                                                                 |                                |               | <b></b>                          |
|                                                                                                    |                                                                 |                                |               |                                  |
|                                                                                                    |                                                                 |                                |               |                                  |
|                                                                                                    |                                                                 |                                |               |                                  |
|                                                                                                    |                                                                 |                                |               |                                  |

#### Valitse hakemukset

Liite lisätään muutoshakemuksena jo olemassa olevaan tutkimuslupaan. \*\*\*\*

![](_page_23_Picture_5.jpeg)

HUS & HELSINGIN YLIOPISTO YHTEISTYÖSSÄ HUS & HELSINGFORS UNIVERSITET I SAMARBETE A COLLABORATION BETWEEN HUS & UNIVERSITY OF HELSINKI

Esittäjä

![](_page_24_Picture_0.jpeg)

![](_page_24_Figure_2.jpeg)

![](_page_24_Picture_3.jpeg)

HUS & HELSINGIN YLIOPISTO YHTEISTYÖSSÄ HUS & HELSINGFORS UNIVERSITET I SAMARBETE A COLLABORATION BETWEEN HUS & UNIVERSITY OF HELSINKI

Palaa sisällysluetteloon 28

![](_page_25_Picture_0.jpeg)

![](_page_25_Figure_2.jpeg)

![](_page_25_Picture_3.jpeg)

HUS & HELSINGIN YLIOPISTO YHTEISTYÖSSÄ HUS & HELSINGFORS UNIVERSITET I SAMARBETE A COLLABORATION BETWEEN HUS & UNIVERSITY OF HELSINKI

Palaa sisällysluetteloon 28.1.2025

![](_page_26_Picture_0.jpeg)

![](_page_26_Figure_2.jpeg)

![](_page_26_Picture_3.jpeg)

HUS & HELSINGIN YLIOPISTO YHTEISTYÖSSÄ HUS & HELSINGFORS UNIVERSITET I SAMARBETE A COLLABORATION BETWEEN HUS & UNIVERSITY OF HELSINKI

Palaa sisällysluetteloon 28.

![](_page_27_Picture_0.jpeg)

![](_page_27_Figure_1.jpeg)

![](_page_27_Picture_2.jpeg)

HUS & HELSINGIN YLIOPISTO YHTEISTYÖSSÄ HUS & HELSINGFORS UNIVERSITET I SAMARBETE A COLLABORATION BETWEEN HUS & UNIVERSITY OF HELSINKI

![](_page_27_Picture_5.jpeg)

![](_page_28_Picture_0.jpeg)

### TUTKIMUKSEN PÄÄTTÄMINEN TUTKIJAN TYÖPÖYDÄLLÄ

|                    |                                   |                                                 |                         | $\langle$                        | Avaa projekti vanhassa osossa<br>Näytä tutkimuksen tunnistetiedot<br>Vaihda projektin tilaa | $\searrow$ |
|--------------------|-----------------------------------|-------------------------------------------------|-------------------------|----------------------------------|---------------------------------------------------------------------------------------------|------------|
| Diet tal           | lentamassa p<br>entuvat samalla m | rojektin tietoja<br>1905 eettiseen lausuntohake | mukseen ja HUSin tutkir | nuslupahakemukseen.              |                                                                                             |            |
| 1. Perustiedot     | 2. Luokittelu                     | 3. Tutkimusryhmä                                | 4. Yhteistyötahot       | 5. Rahoitus ja kustannukset      | 6. Sairaanhoidolliset palvelut                                                              |            |
| 7. Tutkimuksen lis | äluokittelu                       | 8. Tutkimuslupahakemukse                        | n liitteet 9. Eettis    | en toimikunnan lausuntohakemukse | en liitteet 10. Hakemukset                                                                  | ~          |

![](_page_28_Figure_3.jpeg)

Kun tutkimus päättyy, tutkijan tulee ensin täyttää raportointilomake Tutkijan työpöydällä. Jos kyseessä on lääketutkimus, tutkijan tulee tehdä päättymisestä tiedoksianto myös eettiselle toimikunnalle Tutkijan työpöydällä. Lisäksi tutkimuksen päättämisestä tulee ilmoittaa oman yksikön tutkimuslupasihteerille.

Tämän jälkeen tutkija voi sulkea päättyneen tutkimuksen Tutkijan työpöydällä projektin oikeasta ylälaidasta valitsemalla ensin "Vaihda projektin tila" ja sitten "Tutkimus päättynyt".

Tämän jälkeen tutkimus näkyy Tutkimusprojektit-listauksessa tilassa Tutkimus päättynyt.

![](_page_28_Picture_7.jpeg)

HUS & HELSINGIN YLIOPISTO YHTEISTYÖSSÄ HUS & HELSINGFORS UNIVERSITET I SAMARBETE A COLLABORATION BETWEEN HUS & UNIVERSITY OF HELSINKI

![](_page_29_Figure_0.jpeg)

![](_page_29_Figure_1.jpeg)

Voit aloittaa uuden tietolupahakemuksen laatimisen sivupalkin valikosta valitsemalla 'Laadi tietolupahakemus tai muutos'

![](_page_29_Picture_3.jpeg)

HUS & HELSINGIN YLIOPISTO YHTEISTYÖSSÄ HUS & HELSINGFORS UNIVERSITET I SAMARBETE A COLLABORATION BETWEEN HUS & UNIVERSITY OF HELSINKI

![](_page_30_Picture_0.jpeg)

### TIETOLUPAHAKEMUS HUSIN ULKOPUOLISILLE

| TIETOLUPAHAKEMUS: YKSILÖTASOINEN AINEISTO                                                                                                    |     |                                 |
|----------------------------------------------------------------------------------------------------|-----|---------------------------------|
| HUSista haetaan tietolupaa siinä tapauksessa, kun henkilötietoja haetaan pelkästään yhdeltä rekisterinpitäjältä, joka on HUS, eikä tietoja aiota yhdistää<br>toisten rekisterinpitäjien tietoihin. |     | Tietopalvelun esiselvitys       |
| Oletko tehnyt aineistopyynnön tietopalveluun? ( <u>https://huspalvelu.microsoftcrmportals.com/fi-FI/</u> )*                                                                                        | (i) | tulee tehdä ennen               |
|                                                                                                    |     | tietolupahakemuksen             |
| LUVANHAKIJAN TIEDOT                                                                                                    |     | Hakemusta ei käsitellä,         |
| Luvanhakija on se henkilö tai taho, joka hakee tietolupaa.                                                                                                    |     | jos esiselvitystä ei ole        |
| Haetko lupaa yksityishenkilönä vai organisaation edustajana?*                                                                                                    | (i) | tehty.                          |
| O Yksityishenkilönä O Organisaation edustajana                                                                                                    |     | Huomioi, että                   |
| Kuka tai mikä taho toimii aineiston rekisteripitäjänä                                                                                                    | (i) | tietolupahakemuksen             |
|                                                                                                    |     | määräytyvät valitun<br>tietoien |
|                                                                                                    |     | käyttötarkoituksen              |
| Valitse aineiston käyttötarkoitus (toisiolain mukaan: https://www.finlex.fi/fi/laki/ajantasa/2019/20190552)*                                                                                       | (i) | Πυκααη                          |
| Opetus (sosiaali- ja terveydenhuollon asiakastietoja<br>käsittelevän henkilöstön ja sosiaali- ja terveydenhuollon<br>ammattihenkilöiksi opiskelevien opetus)                                       |     |                                 |

HUS<sup>\*</sup>+ 🗱

HUS & HELSINGIN YLIOPISTO YHTEISTYÖSSÄ HUS & HELSINGFORS UNIVERSITET I SAMARBETE A COLLABORATION BETWEEN HUS & UNIVERSITY OF HELSINKI

### TUTKIJAN TYÖPÖYTÄ – HUSIN ULKOPUOLISEN REKISTERÖITYMINEN JA KIRJAUTUMINEN

![](_page_31_Picture_1.jpeg)

Kaikkien, joiden tulee tehdä jotain Tutkijan työpöydällä, tulee olla rekisteröityneitä, koska ohjelma vaatii ns. vahvan tunnistautumisen.

#### Tutkijan työpöydälle rekisteröidytään seuraavasti:

1. mene internetiin <u>https://www.hus.fi</u>

- Huom! älä käytä Explorer -selainta
- toimii parhaiten Chromella tai uudella Edgellä
- 2. valitse Tutkimus ja opetus
- 3. valitse "Kirjaudu Tutkijan työpöytään"
- 4. valitse "Olen ammattilainen"
- 5. sivun alareunassa on linkki "Rekisteröidy tai hallitse tietojasi"

#### 6. rekisteröi ammattilaistili

- tarvitset pankkitunnukset tai mobiilivarmenteen (vahva tunnistautuminen)
- kirjoita organisaatiotunnukseen Muu ja ota alasvetovalikosta Muu organisaatio (*HUOM!*)
- tallenna tietosi
- HUOM! OPISKELIJAT REKISTERÖITYVÄT JA KIRJAUTUVAT MYÖS AMMATTILAISKÄYTTÄJINÄ

#### Kirjautuminen:

- 7. mene takaisin kohtaan "Kirjaudu Tutkijan työpöytään"
- 8. valitse "Olen ammattilainen"
- 9. valitse "Ammattilaiskäyttäjä ja yhteistyökumppanit"
- 10. valitse "Suomi-fi tunnistus"
- 11. kirjaudu pankkitunnuksilla
- 12 a. toimeksiantajan edustajat
- Kun olet rekisteröitynyt ja kirjautunut tutkijan työpöydälle, voit itse luoda uuden tutkimusprojektin.
- Mikäli tarvitset kuitenkin pääsyn jo olemassa olevalle projektille, ota ensisijaisesti yhteyttä tutkijaan ja hän voi lisätä sinut toimeksiantajan edustajaksi. Vaihtoehtoisesti voit lähestyä asiassa HYKS-instituutin tutkimuspalvelukoordinaattoreita: <u>hykscoordinators@hus.fi</u>
- 12 b. Uudet tutkimushoitajat, joilla ext-tunnukset
- Kun olet rekisteröitynyt ja kirjautunut pyydä HYKS-instituutin pääkäyttäjää hykscoordinators@hus.fi muuttamaan profiilisi "ulkoinen tutkimushoitaja" –profiiliksi.
- Päätutkija tai HYKS-instituutin koordinaattori voi lisätä sinut tutkimusryhmän jäseneksi

![](_page_31_Picture_28.jpeg)

![](_page_32_Picture_0.jpeg)

## OPINNÄYTETYÖOHJEEN SISÄLTÖ

<u>Tutkijan työpöytä</u> <u>Perustiedot</u> <u>Yhteystiedot</u> <u>Liitteet</u> <u>Hakemuksen lähettäminen</u> <u>Hakemuksen täydentäminen</u> <u>Opinnäytetyön raportointilomakkeen täyttö</u>

![](_page_32_Picture_3.jpeg)

HUS & HELSINGIN YLIOPISTO YHTEISTYÖSSÄ HUS & HELSINGFORS UNIVERSITET I SAMARBETE A COLLABORATION BETWEEN HUS & UNIVERSITY OF HELSINKI

Palaa sisällysluetteloon

![](_page_33_Picture_0.jpeg)

## OPINNÄYTETYÖHAKEMUS

![](_page_33_Figure_2.jpeg)

![](_page_33_Picture_3.jpeg)

HUS & HELSINGIN YLIOPISTO YHTEISTYÖSSÄ HUS & HELSINGFORS UNIVERSITET I SAMARBETE A COLLABORATION BETWEEN HUS & UNIVERSITY OF HELSINKI

![](_page_34_Picture_0.jpeg)

## OPINNÄYTETYÖ - PERUSTIEDOT 1/6

![](_page_34_Figure_2.jpeg)

![](_page_34_Picture_3.jpeg)

HUS & HELSINGIN YLIOPISTO YHTEISTYÖSSÄ HUS & HELSINGFORS UNIVERSITET I SAMARBETE A COLLABORATION BETWEEN HUS & UNIVERSITY OF HELSINKI

![](_page_35_Picture_0.jpeg)

## OPINNÄYTETYÖ - PERUSTIEDOT 2/6\_\_\_

| 📑 Olet täyttämässä opinnäytety                                                   | /öhakemusta              |                            |                             |                          | Aloit<br>peru | a täyttäm<br>Istiedot              | ällä           |                                       |
|----------------------------------------------------------------------------------|--------------------------|----------------------------|-----------------------------|--------------------------|---------------|------------------------------------|----------------|---------------------------------------|
|                                                                                  | 1. Perustiedot           | 2. Henkilöt                | 3. Opinnäytetyön liitteet   | 4. Esikatselu ja lähetys |               |                                    |                |                                       |
| Opinnäytetyö voi olla                                                            | nsiaatti- tai diplomit   | yö                         |                             |                          |               | Ň                                  | ~              |                                       |
| *-merkintä tarkoittaa pakollista tietoa OPINNÄYTETYÖN TIEDOT Opinnäytetyön nimi* |                          |                            |                             |                          |               |                                    |                |                                       |
|                                                                                  | Järje:<br>puutt<br>tiedc | stelmö<br>tuvista<br>þista | ı ilmoittaa<br>pakollisista |                          |               | Tallenna h<br>tiedot<br>tallennusp | nake<br>Dainil | muksen<br><keella.< td=""></keella.<> |
| "Opinnäytetyön nimi" on pakollinen kenttä                                        |                          |                            |                             |                          |               |                                    | li             |                                       |

![](_page_35_Picture_3.jpeg)

HUS & HELSINGIN YLIOPISTO YHTEISTYÖSSÄ HUS & HELSINGFORS UNIVERSITET I SAMARBETE A COLLABORATION BETWEEN HUS & UNIVERSITY OF HELSINKI

![](_page_36_Picture_0.jpeg)

## OPINNÄYTETYÖ - PERUSTIEDOT 3/6

| Opinnäytetyön taso*       | Opinnäytetyön to              | so*                                                   | Valitse valikoista |
|---------------------------|-------------------------------|-------------------------------------------------------|--------------------|
| Valitse yksi              | Valitse yksi                  | opinnäytetyön taso<br>ja tieteenala                   |                    |
| Muu taso, mikä            | AMK-tutkinto<br>YAMK-tutkinto |                                                       | ja norooriala.     |
|                           | Maisteritutkinta              | 4<br>4                                                |                    |
|                           | Lisensiaattitutki<br>muu      | Opinnäytetyön tieleenala*                             |                    |
| Opinnäytetyön tieteenala* |                               | Voltse yks                                            |                    |
| Valitse yksi              | $\rightarrow$                 | Hoitofiede                                            |                    |
| Muu tieteenala, mikä      |                               | Terveyshalintofiede<br>Löökefiede<br>Hommosiöökefiede |                    |
|                           |                               | muu                                                   |                    |

![](_page_36_Picture_3.jpeg)

HUS & HELSINGIN YLIOPISTO YHTEISTYÖSSÄ HUS & HELSINGFORS UNIVERSITET I SAMARBETE A COLLABORATION BETWEEN HUS & UNIVERSITY OF HELSINKI

![](_page_37_Picture_0.jpeg)

## OPINNÄYTETYÖ - PERUSTIEDOT 4/6

| Helm | ikuu 2 | 2022 |    |    |    | <► | Helm | nikuu 2 | 2022 |    |    |    |
|------|--------|------|----|----|----|----|------|---------|------|----|----|----|
| Ма   | Ti     | Ke   | То | Pe | La | Su | Ma   | Ti      | Ke   | То | Pe | La |
| 31   | 1      | 2    | 3  | 4  | 5  | 6  | 31   | 1       | 2    | 3  | 4  | 5  |
| 7    | 8      | 9    | 10 | 1  | 12 | 13 | 7    | 8       | 9    | 10 | 1  | 12 |
| 14   | 15     | 16   | 17 | 18 | 19 | 20 | 14   | 15      | 16   | 17 | 18 | 19 |
| 21   | 22     | 23   | 24 | 25 | 26 | 27 | 21   | 22      | 23   | 24 | 25 | 26 |
| 28   | 1      | 2    | 3  | 4  | 5  | 6  | 28   | 1       | 2    | 3  | 4  | 5  |

Arvioi tutkimuksesi aloitus-ja lopetuspäivämäärä.

Voimassaoloaikaa kannattaa valita reilusti, jotta vältyt uusintahakemukselta.

![](_page_37_Picture_5.jpeg)

HUS & HELSINGIN YLIOPISTO YHTEISTYÖSSÄ **HUS & HELSINGFORS UNIVERSITET I SAMARBETE** A COLLABORATION BETWEEN HUS & UNIVERSITY OF HELSINKI

Palaa sisällysluetteloon

(i)

13

![](_page_38_Picture_0.jpeg)

## OPINNÄYTETYÖ - PERUSTIEDOT 5/6

| Yksikkö, mistä aineisto kerätään* | Valitse valikosta ensisijainen<br>yksikkö, jossa tutkimusta<br>tehdään. |
|-----------------------------------|-------------------------------------------------------------------------|
| Valitse                           |                                                                         |
| Muu tulosyksikkö, mikä            | HÚSin yksiköt,<br>joihin<br>opinnäytetyösi                              |

![](_page_38_Picture_3.jpeg)

HUS & HELSINGIN YLIOPISTO YHTEISTYÖSSÄ HUS & HELSINGFORS UNIVERSITET I SAMARBETE A COLLABORATION BETWEEN HUS & UNIVERSITY OF HELSINKI

![](_page_39_Picture_0.jpeg)

## OPINNÄYTETYÖ - PERUSTIEDOT 6/6

| Aineisto*            |            | Valitse ain<br>opinnäyte | eistot, joista<br>työsi aineisto ko | oostuu.    |              |                    |               |
|----------------------|------------|--------------------------|-------------------------------------|------------|--------------|--------------------|---------------|
| Potilaat/Omaiset     |            |                          |                                     |            |              |                    |               |
| Ei 💽 🗙 Kyllä         |            | Voit valita              | ynden tal Used                      | mman konaa | Λ.           |                    |               |
| Henkilökunta         |            |                          |                                     |            |              |                    |               |
|                      |            |                          |                                     |            | Valitse opir | nnäytetyön         |               |
| Asiakirjat/Rekisteri | Tutkimusm  | enetelmä*                |                                     |            | TUTKIMUSME   | eneteima           |               |
|                      | Kysely     | ,<br>,                   | Haastattelu                         | Havair     | nointi       | Asiakirja-analyysi | Μυυ           |
|                      | Muu tutkim | nusmenetelmä, mikä       |                                     |            | Voit valita  | yhden tai useamma  | in            |
| Muu, mikä            |            |                          |                                     |            | kondan, jo   |                    | <u>seesi.</u> |
| Ei 💽 🗙 Kyllä         |            |                          |                                     |            |              |                    |               |
|                      |            |                          |                                     |            |              |                    |               |

![](_page_39_Picture_3.jpeg)

HUS & HELSINGIN YLIOPISTO YHTEISTYÖSSÄ HUS & HELSINGFORS UNIVERSITET I SAMARBETE A COLLABORATION BETWEEN HUS & UNIVERSITY OF HELSINKI

Palaa sisällysluetteloon

![](_page_40_Picture_0.jpeg)

## OPINNÄYTETYÖ - YHTEYSTIEDOT 1/3

| Tutkimuksen vastuuhenkilön ohjauksessa opiskelija voi suorittaa opinnäytetyön lakien, asetusten ja viranomaismääräyste         Image: status opinnäytetyöstä luvan myöntäjälle. Vastuuhenkilö seuraa tutkimuksen kulkua ja huolehtii sen järjestämistä koryhteyshenkilöt ao. tutkimusyksiköistä. | en sekä HUSin määräysten ja ohjeiden mukaisesti ja<br>oskevasta tiedottamisesta ja etsii opinnäytetyön tarvitsemat 🛛 🗸 |
|----------------------------------------------------------------------------------------------------|----------------------------------------------------------------------------------------------------|
| *-merkintä tarkoittaa pakollista tietoa                                                                                                    |                                                                                                    |
| OPINNÄYTETYÖN TEKIJÄN TIEDOT<br>Opinnäytetyön tekijä*                                                                                                    | Kirjaa omat tietosi<br>yhteyshenkilötietoihin.                                                                         |
| Yhteyshenkilöä ei ole määritetty                                                                                                    |                                                                                                    |
| Minä toimin tässä roolissa         Lisää opinnäytetyön tekijä                                                                                                    | Lisää tarvittaessa<br>muut<br>opinnäytetyön<br>tekijät.                                                                |

![](_page_40_Picture_3.jpeg)

HUS & HELSINGIN YLIOPISTO YHTEISTYÖSSÄ HUS & HELSINGFORS UNIVERSITET I SAMARBETE A COLLABORATION BETWEEN HUS & UNIVERSITY OF HELSINKI

Palaa sisällysluetteloon

## OPINNÄYTETYÖ - YHTEYSTIEDOT 2/3

![](_page_41_Picture_1.jpeg)

| OHJAAJAN / OHJAAJIEN TIEDOT<br>Opinnäytetyön ohjaaja 1                                                                                                    | Täytä ohjaajan/ohjaajien<br>tiedot.<br>Lisää tarvittaessa Tutkijan<br>työpöydälle ei-<br>rekisteröityneen henkilön<br>tiedot | SYÖTÄ EI-REKISTERÖITYNEEN HENKILÖN TIEDOT |
|----------------------------------------------------------------------------------------------------|----------------------------------------------------------------------------------------------------|-------------------------------------------|
| Helmikuu 2022         Ma       Ti       Ke       To       Pe       La         31       1       2       3       4       5         7       8       9       10       11       12         14       15       16       17       18       19         21       22       23       24       25       26         28       1       2       3       4       5 | Valitse<br>Valitse<br>päivämäärä<br>jolloin                                                                                  | Puhelinnumero*  Oppiarvo*                 |
|                                                                                                    | ma on hyväksytty.                                                                                                    | Tallenna Peruvia                          |

pp.kk.vvvv

![](_page_41_Picture_4.jpeg)

HUS & HELSINGIN YLIOPISTO YHTEISTYÖSSÄ HUS & HELSINGFORS UNIVERSITET I SAMARBETE A COLLABORATION BETWEEN HUS & UNIVERSITY OF HELSINKI

![](_page_42_Picture_0.jpeg)

## OPINNÄYTETYÖ - YHTEYSTIEDOT 3/3

| HUS VASTUUHENKILÖ JONKA KANSSA OPINNÄYTETYÖTUTKIMUKSESTA ON ALUSTAVASTI SOVITTU<br>HUS vastuuhenkilö* |                                                                                     | Vastuuhenkilö valitaan<br>pääsääntöisesti siitä yksiköstä,<br>johon opinnäytetyö ensisijaisesti<br>kohdistuu. |         | G  |
|----------------------------------------------------------------------------------------------------|-------------------------------------------------------------------------------------|----------------------------------------------------------------------------------------------------|---------|----|
| Valitse HUS henkilö                                                                                   | enkilöä ei ole määritetty<br>Syötä haku<br>vähintään l<br>vastuuhenk<br>sukunimeste | kenttään<br>kolme kirjainta<br>kilön<br>ä.                                                                    | Seuraav | /α |

![](_page_42_Picture_3.jpeg)

HUS & HELSINGIN YLIOPISTO YHTEISTYÖSSÄ HUS & HELSINGFORS UNIVERSITET I SAMARBETE A COLLABORATION BETWEEN HUS & UNIVERSITY OF HELSINKI

![](_page_43_Picture_0.jpeg)

## OPINNÄYTETYÖ - LIITTEET 1/3

![](_page_43_Figure_2.jpeg)

![](_page_43_Picture_3.jpeg)

HUS & HELSINGIN YLIOPISTO YHTEISTYÖSSÄ HUS & HELSINGFORS UNIVERSITET I SAMARBETE A COLLABORATION BETWEEN HUS & UNIVERSITY OF HELSINKI

![](_page_44_Picture_0.jpeg)

| Rekisteriseloste ja vaikutusten arviointi<br>Vedä ja pudota tiedosto tähän tai valitse tiedosto napsauttamalla |   | Vedä täytetyt                                            |  |  |
|----------------------------------------------------------------------------------------------------|---|----------------------------------------------------------|--|--|
|                                                                                                    |   | liitetiedostot niille<br>tarkoitettuihin<br>laatikoihin. |  |  |
|                                                                                                    |   |                                                          |  |  |
| utkimussuunnitelma ja selvitys opinnäytetyön suorittamisesta HUS:ssa                                           |   |                                                          |  |  |
| Vedä ja pudota tiedosto tähän tai valitse tiedosto napsauttamalla                                              |   |                                                          |  |  |
| ıtkimussuunnitelman tiivistelmä                                                                                |   |                                                          |  |  |
| Vedä ja pudota tiedosto tähän tai valitse tiedosto napsauttamalla                                              | + |                                                          |  |  |

![](_page_44_Picture_2.jpeg)

HUS & HELSINGIN YLIOPISTO YHTEISTYÖSSÄ HUS & HELSINGFORS UNIVERSITET I SAMARBETE A COLLABORATION BETWEEN HUS & UNIVERSITY OF HELSINKI

![](_page_45_Picture_0.jpeg)

## OPINNÄYTETYÖ - LIITTEET 3/3

#### OPINNÄYTETYÖN KYSELYTUTKIMUKSEN LIITTEET

| Opinnäytetyön kysely- tai haastattelututkimuksen liitteet Lisää uusi dokumentti listaan: Valitse | OPINNÄYTETYÖN VALINNAISET LIITTEET      | esimerkiksi<br>haastattelututkimuksen<br>kyselylomakkeet tai HUSin<br>ulkopuolisen |  |
|--------------------------------------------------------------------------------------------------|-----------------------------------------|------------------------------------------------------------------------------------|--|
|                                                                                                  | i Lisää tähän muut tarvittavat liitteet | allekirjoittama salassapito-<br>ja tietosuojasitoumus.                             |  |
| Vali                                                                                             | Lisää uusi dokumentti listaan:          |                                                                                    |  |
| i                                                                                                | Valitse                                 | Voit tarvittaessa lisätä<br>myös vapaavalintaisia                                  |  |
| OPINNÄYTETYÖN ASIAKIRJATUTKIMUKSEN LIITTEET                                                      |                                         | liitteitä.                                                                         |  |
| (j) Asiakirjatutkimuksella tarkoitetaan opinnäytetyötä, joka kohdistuu HUSin sähköisiin o        |                                         | Valitse liitteer                                                                   |  |
| Lisää uusi dokumentti listaan:                                                                   |                                         |                                                                                    |  |
| Valitse                                                                                          | Edellinen                               |                                                                                    |  |

![](_page_45_Picture_4.jpeg)

HUS & HELSINGIN YLIOPISTO YHTEISTYÖSSÄ HUS & HELSINGFORS UNIVERSITET I SAMARBETE A COLLABORATION BETWEEN HUS & UNIVERSITY OF HELSINKI

Palaa sisällysluetteloon

Lisää tarvittaessa

![](_page_46_Picture_0.jpeg)

### OPINNÄYTETYÖ - HAKEMUKSEN LÄHETTÄMINEN

![](_page_46_Figure_2.jpeg)

![](_page_46_Picture_3.jpeg)

HUS & HELSINGIN YLIOPISTO YHTEISTYÖSSÄ HUS & HELSINGFORS UNIVERSITET I SAMARBETE A COLLABORATION BETWEEN HUS & UNIVERSITY OF HELSINKI

![](_page_47_Picture_0.jpeg)

## OPINNÄYTETYÖ - HAKEMUKSEN TÄYDENTÄMINEN 1/3

![](_page_47_Figure_2.jpeg)

![](_page_47_Picture_3.jpeg)

HUS & HELSINGIN YLIOPISTO YHTEISTYÖSSÄ HUS & HELSINGFORS UNIVERSITET I SAMARBETE A COLLABORATION BETWEEN HUS & UNIVERSITY OF HELSINKI

Palaa sisällysluetteloon

![](_page_48_Picture_0.jpeg)

## OPINNÄYTETYÖ - HAKEMUKSEN TÄYDENTÄMINEN 2/3

![](_page_48_Figure_2.jpeg)

![](_page_48_Picture_3.jpeg)

HUS & HELSINGIN YLIOPISTO YHTEISTYÖSSÄ HUS & HELSINGFORS UNIVERSITET I SAMARBETE A COLLABORATION BETWEEN HUS & UNIVERSITY OF HELSINKI

# HUS\* OPINNÄYTETYÖ - HAKEMUKSEN TÄYDENTÄMINEN 3/3

| 1. Perustiedot                  | 2. Henkilöt   | 3. Opinnäytetyön liitteet | 4. Esikatselu ja lähetys                                                                 |
|---------------------------------|---------------|---------------------------|------------------------------------------------------------------------------------------|
| r <u>www.hus.fi/tutkimus ja</u> | <u>opetus</u> |                           | $\checkmark$                                                                             |
|                                 |               |                           | Sinulle avautuu valikko, josta pääset<br>muokkaamaan hakemuksen tietoja<br>ja liitteitä. |
| alla olevat liitetiedostot      |               |                           | $\sim$                                                                                   |
|                                 |               |                           | Avaa/Lataa Vaihda liite Poista                                                           |

![](_page_49_Picture_2.jpeg)

HUS & HELSINGIN YLIOPISTO YHTEISTYÖSSÄ HUS & HELSINGFORS UNIVERSITET I SAMARBETE A COLLABORATION BETWEEN HUS & UNIVERSITY OF HELSINKI

![](_page_50_Picture_0.jpeg)

### OPINNÄYTETYÖN RAPORTOINTILOMAKKEEN TÄYTTÖ1/4

![](_page_50_Figure_2.jpeg)

![](_page_50_Picture_3.jpeg)

![](_page_51_Picture_0.jpeg)

### OPINNÄYTETYÖN RAPORTOINTILOMAKKEEN TÄYTTÖ 2/4

| Raportointilomakkeen luonti |                                            |                   | Valitse<br>opinnäytetyö<br>avaa<br>painikkeesta |
|-----------------------------|--------------------------------------------|-------------------|-------------------------------------------------|
|                             |                                            |                   |                                                 |
| OPINNÄYTETYÖT               | aytetyö jonka etenemistä haluat raportoida |                   | Q III                                           |
| Opinnäytetyön nimi          | Hakemuksen tila                            | Viimeksi muokattu | Toiminto                                        |
| Testi 21.4                  | Käsittely valmis                           | 21.04.2023        | Αναα                                            |

![](_page_51_Picture_3.jpeg)

![](_page_52_Picture_0.jpeg)

![](_page_52_Figure_1.jpeg)

![](_page_52_Picture_2.jpeg)

![](_page_53_Picture_0.jpeg)

## OPINNÄYTETYÖN RAPORTOINTILOMAKKEEN TÄYTTÖ 4/4 Etusivu / Muokkaa opinnäytetyön raportointilomaketta

|                                         | 1. Perustiedot | 2. Esikatselu ja lähetys |  |
|-----------------------------------------|----------------|--------------------------|--|
| *-merkintä tarkoittaa pakollista tietoa |                |                          |  |
| Opinnäytetyön tila*                     |                |                          |  |
| Päättynyt                               | ~              |                          |  |
| Edellinen                               |                | Lähetä                   |  |

![](_page_53_Picture_3.jpeg)

![](_page_54_Picture_0.jpeg)

![](_page_54_Figure_2.jpeg)

Tutkimuspaikkakohtainen johtava tutkija voi tehdä Acamedic-käyttöympäristön tilauksen voimassaolevaan tutkimuslupaan Tutkijan työpöydän sivupalkin valikosta valitsemalla 'HUS Acamedic-tilaus'

![](_page_54_Picture_4.jpeg)

![](_page_55_Picture_0.jpeg)

![](_page_55_Figure_2.jpeg)

![](_page_55_Picture_3.jpeg)

HUS & HELSINGIN YLIOPISTO YHTEISTYÖSSÄ HUS & HELSINGFORS UNIVERSITET I SAMARBETE A COLLABORATION BETWEEN HUS & UNIVERSITY OF HELSINKI

Palaa sisällysluetteloon 28.1.2025

![](_page_56_Picture_1.jpeg)

![](_page_56_Figure_2.jpeg)

![](_page_56_Picture_3.jpeg)

HUS & HELSINGIN YLIOPISTO YHTEISTYÖSSÄ HUS & HELSINGFORS UNIVERSITET I SAMARBETE A COLLABORATION BETWEEN HUS & UNIVERSITY OF HELSINKI

![](_page_57_Picture_0.jpeg)

| INTEGRAATIO  | 100011                  | 03.12.2023 | Suunnittelu        | 01.06.2023 | Avaa tutkimuslupa | Näytä tilaus |
|--------------|-------------------------|------------|--------------------|------------|-------------------|--------------|
| tietop       | Emmi Aca 0106100010     | 26.04.2025 | Odottaa käsittelyä | 01.06.2023 | Avaa tutkimuslupa | Näytä tilaus |
| TIETOP       | TT Aca testi 0106100009 | 05.01.2025 | Valmis             | 02.06.2023 | Avaa tutkimuslupa | Näytä tilaus |
| Testiätestiä | Emmitesti0106100008     |            | Hylätty            | 01.06.2023 | Avaa tutkimuslupa | Näytä tilaus |
| xxxx         | 0106Testitutkimus100007 | 14.06.2025 | Käsittelyssä       | 06.06.2023 | Avaa tutkimuslupa | Näytä tilaus |
| XXXX         | Emmitesti100006         | 24.05.2025 | Toimituksessa      | 06.06.2023 | Avaa tutkimuslupa | Näytä tilaus |

Olemassa olevat Acamedictilaukset sekä niiden tilan näet listauksesta

- Suunnittelu= tilausta ei ole lähetetty
- Odottaa käsittelyä= tilaus odottaa käsittelijän hyväksyntää Tutkijan työpöydällä
- Käsittelyssä= tilausta käsitellään HUS Acamedicissa
- Toimituksessa= käyttöympäristöä rakennetaan HUS Acamedicissa
- Valmis= käyttöympäristö on valmis
- Hylätty= tilaus on hylätty

![](_page_57_Picture_10.jpeg)

HUS & HELSINGIN YLIOPISTO YHTEISTYÖSSÄ HUS & HELSINGFORS UNIVERSITET I SAMARBETE A COLLABORATION BETWEEN HUS & UNIVERSITY OF HELSINKI